# THALES

# **Getting Started with DGL61-W**

User Guide

Version: 02 Docld: DGL61-W\_startup\_guide\_v02

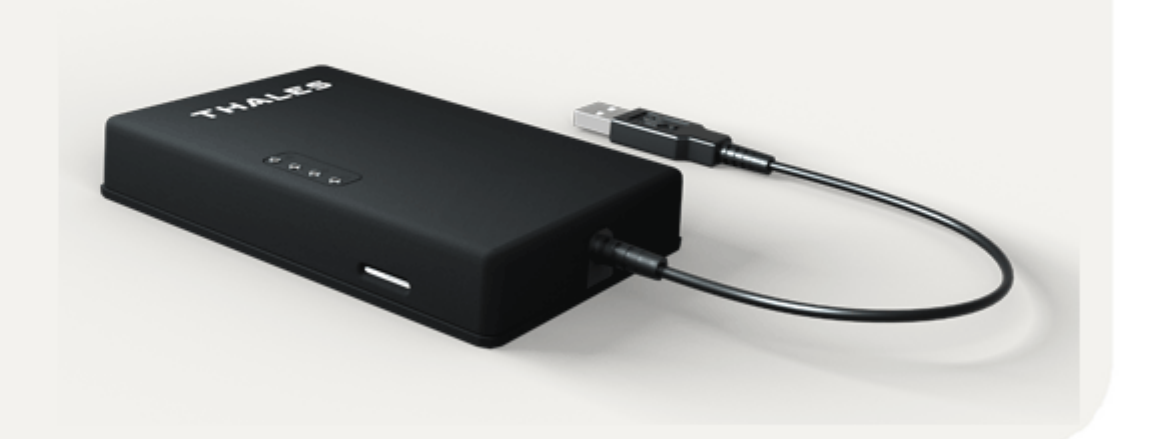

| User Guide: | Getting Started with DGL61-W |
|-------------|------------------------------|
| Version:    | 02                           |
| Date:       | 2021-04-08                   |
| Docld:      | DGL61-W_startup_guide_v02    |
| Status      | Public / Released            |

#### GENERAL NOTE

THIS DOCUMENT CONTAINS INFORMATION ON THALES PRODUCTS. THALES RESERVES THE RIGHT TO MAKE CHANGES TO THE PRODUCTS DESCRIBED HEREIN. THE SPECIFICATIONS IN THIS DOCUMENT ARE SUBJECT TO CHANGE AT THE DISCRETION OF THALES. THE PRODUCT AND THIS DOCUMENT ARE PROVIDED ON AN "AS IS" BASIS ONLY AND MAY CONTAIN DEFICIEN-CIES OR INADEQUACIES. THALES DOES NOT ASSUME ANY LIABILITY FOR INFORMATION PRO-VIDED IN THE DOCUMENT OR ARISING OUT OF THE APPLICATION OR USE OF ANY PRODUCT DESCRIBED HEREIN.

THALES GRANTS A NON-EXCLUSIVE RIGHT TO USE THE DOCUMENT. THE RECIPIENT SHALL NOT COPY, MODIFY, DISCLOSE OR REPRODUCE THE DOCUMENT EXCEPT AS SPECIFICALLY AUTHORIZED BY THALES.

Copyright © 2021, THALES DIS AIS Deutschland GmbH

#### Trademark Notice

Thales, the Thales logo, are trademarks and service marks of Thales and are registered in certain countries.

Microsoft and Windows are either registered trademarks or trademarks of Microsoft Corporation in the United States and/or other countries.

# Contents

| 0                                               | Document History |                                | 4 |
|-------------------------------------------------|------------------|--------------------------------|---|
| 1                                               | Introd           | Introduction                   |   |
|                                                 | 1.1              | Supported Products             | 5 |
|                                                 | 1.2              | Related Documents              | 5 |
| 2 Getting Started with DLGL61-W<br>2.1 Overview |                  | ng Started with DLGL61-W       | 6 |
|                                                 |                  | Overview                       | 6 |
|                                                 | 2.2              | Installation on Windows 7      | 8 |
|                                                 |                  | 2.2.1 Technical Requirements   | 8 |
|                                                 |                  | 2.2.2 Installation Procedure   | 8 |
|                                                 | 2.3              | Installation on Windows 10     | 4 |
|                                                 |                  | 2.3.1 Technical Requirements 1 | 4 |
|                                                 |                  | 2.3.2 Installation Procedure 1 | 4 |

# 0 Document History

Preceding document: "Getting Started with DGL61-W", Version 01 New document: "Getting Started with DGL61-W", Version 02

| Chapter | What is new                                             |  |
|---------|---------------------------------------------------------|--|
|         | Documented use with Java MIDlet for WWAN/MBIM and LEDs. |  |

New document: "Getting Started with DGL61-W", Version 01

| Chapter | What is new             |
|---------|-------------------------|
|         | Initial document setup. |

# 1 Introduction

The DGL61-W is a cost effective USB dongle for use in cellular networks. The purpose of this document<sup>1</sup> is to guide you through getting started both on Windows and Linux. We will focus on connecting the hardware, installing the supplied drivers on a Microsoft<sup>®</sup> Windows 7 system, using Microsoft<sup>®</sup> Windows 10 and Linux and getting started with Device Gateway LTE DGL61-W.

### 1.1 Supported Products

This document applies to the following Thales product:

Cinterion<sup>®</sup> DGL61-W

### 1.2 Related Documents

- [1] DGL61-W Hardware Interface Description
- [2] PLS62-W AT Command Specification
- [3] Developer Zone article DGL61-W status LEDs driver with Connection Manager
- [4] Developer Zone article Windows Desktop Serial Port Monitor
- [5] Developer Zone article OpenWrt Raspberry Pi networking WWAN
- [6] Developer Zone article OpenWrt Raspberry Pi networking MBIM
- [7] Developer Zone article Make the ELS81-E/US MBIM Function Works with Ubuntu Linux 18.04

<sup>&</sup>lt;sup>1.</sup> The document is effective only if listed in the appropriate Release Notes as part of the technical documentation delivered with your Thales module.

# 2 Getting Started with DLGL61-W

#### 2.1 Overview

The DGL61-W requires the use of a plastic SIM card; format is "micro SIM" (not nano). Before you plug in and thus power up the DGL61-W to your computer, please insert your SIM Card into DGL61-W.

Connect DGL61-W with your computer system using a free USB 2.0 connection.

As shipped from the factory the DGL61-W will start, register to the network, illuminate its LEDs and present itself to the Operating System as a Wireless Ethernet Adapter (CDC-ECM) device. This type of connection is supported by Windows 7, Windows 10 and Linux host devices with appropriate software drivers.

It is also possible to use the DGL61-W in MBIM mode, which is particularly well suited to Windows 10 configurations.

To control the automatic behavior of the DGL61-W - update or remove the automatic Java software please see the Developer Zone article [3].

Depending on your operating system you have to do different steps:

 Windows 7: only supports CDC-ECM Wireless Ethernet Adapter mode Download and install the Thales IoT PLS62-W drivers from the product page of DGL61-W (https://www.thalesgroup.com/en/markets/digital-identity-and-security/iot/iot-connectivity/ products/iot-products/dgl61).

Once the drivers are installed the DGL61-W will start the network connection automatically; you will see an "Ethernet cable" icon in the task bar.

▲ Î 🔁 (1) 11:41 AM

AT^SSRVSET="actsrvset",1 - Windows 7 only supports CDC-ECM For details see Section 2.2.

• Window 10: supports both CDC-ECM and MBIM modes

Windows 10 with the DGL61-W in CDC-ECM mode, please see Windows 7 above.

Windows 10 with the DGL61-W in MBIM mode, Windows will recognize DGL61-W automatically and start treating it as a Generic MBIM device. Windows 10 controls the connection to the Internet depending on your configuration; you will see a cellular device icon in the task bar (with a warning triangle when roaming).

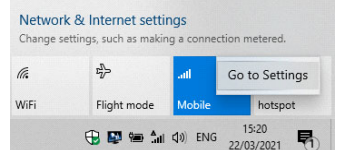

AT^SSRVSET="actsrvset",4 - Windows 10 optionally supports MBIM For details see Section 2.3.

• Linux: supports both CDC-ECM and MBIM modes

Under Linux it is possible to use the DGL61-W in both CDC-ECM and MBIM modes. It is significantly easier to use CDC-ECM.

Many Desktop Linux distributions support CDC-ECM adapters by default. However, if you are using an Embedded Linux such as OpenWrt you may need to install additional drivers - Embedded Linux:

To install the required drivers for Linux CDC-ECM mode please see this Developer Zone article [5].

To install the required drivers for Linux MBIM mode please see this Developer Zone article [6].

• For using DGL61-W with Linux (Ubuntu 18.04) and MBIM see Developer Zone article [7], which is valid for DGL61-W too.

#### 2.2 Installation on Windows 7

#### 2.2.1 Technical Requirements

- DGL61-W
- Computer running Windows 7, USB 2.0 Interface
- Corresponding driver package (USB) download from DGL61-W product page https://www.thalesgroup.com/en/markets/digital-identity-and-security/iot/iot-connectivity/ products/iot-products/dgl61
- Local administrator privileges required to install drivers
- SIM/USIM in micro-SIM size from your chosen MNO /cellular network provider

#### 2.2.2 Installation Procedure

 Insert micro SIM - with the "metal pads" facing upwards. Gently pushing SIM into the SIM card holder until it clicks. Push inwards again to remove.

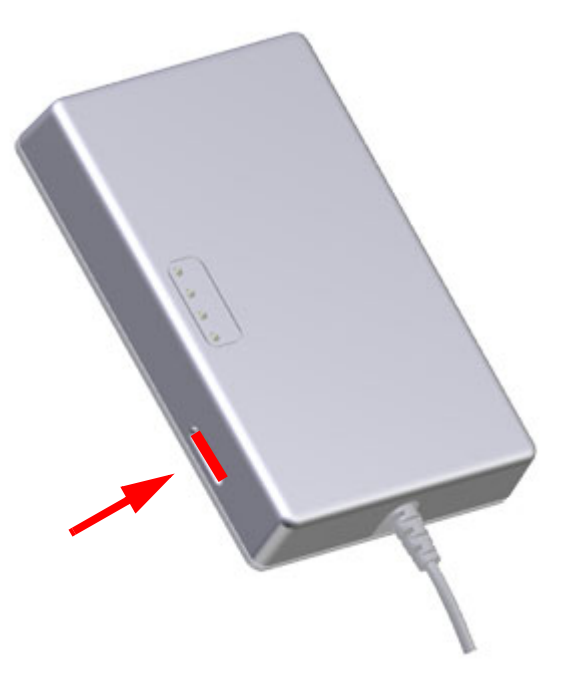

2. Connect DGL61-W with the PC/Notebook

Figure 1: Insert SIM

2.2 Installation on Windows 7

3. Windows 7 is starting to search for driver.

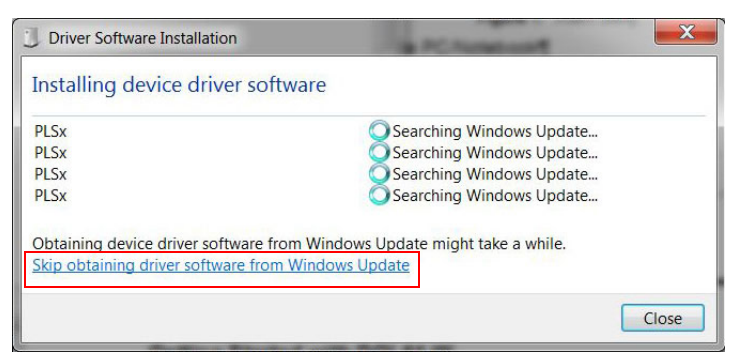

- Figure 2: Windows is searching for Drivers
- Stop search for drivers from Windows Update by clicking on "Skip obtaining driver software from Windows Update" (see Figure 2) and then click on "Yes" (see Figure 3)
- 5. Open "Device Manager" from "Control Panel"

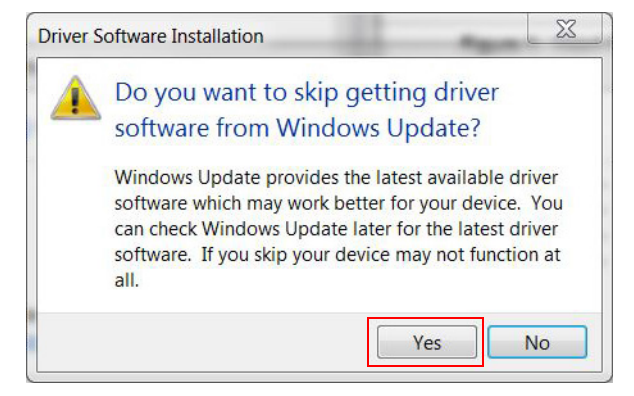

Figure 3: Aborting Driver Installation

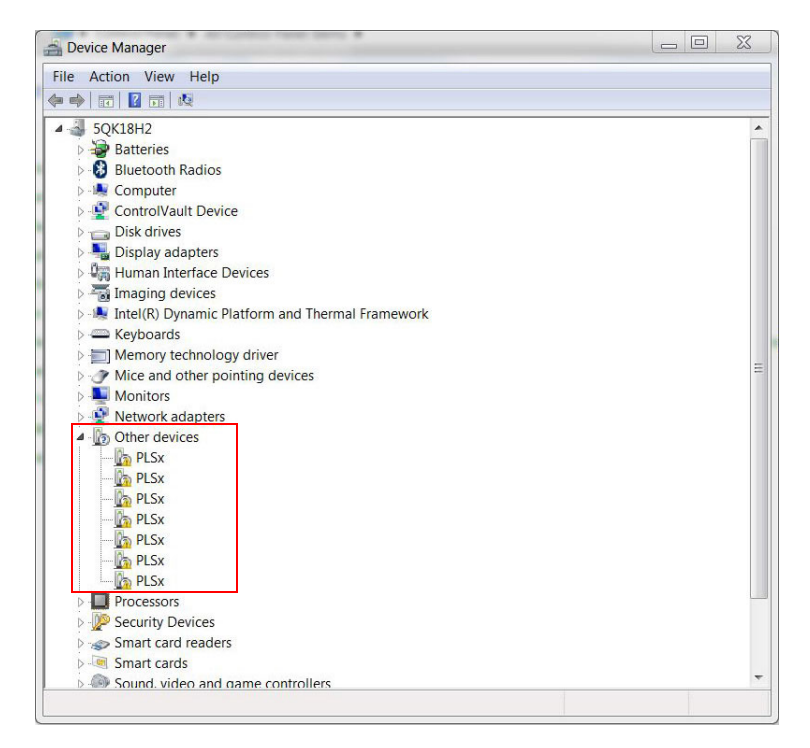

Figure 4: Device Manager before installing the drivers

 For each "PLSx" in section "other Devices" select "Update Driver Software ..." do the steps 7 to 11

2.2 Installation on Windows 7

7. Select "Browse my computer for driver software"

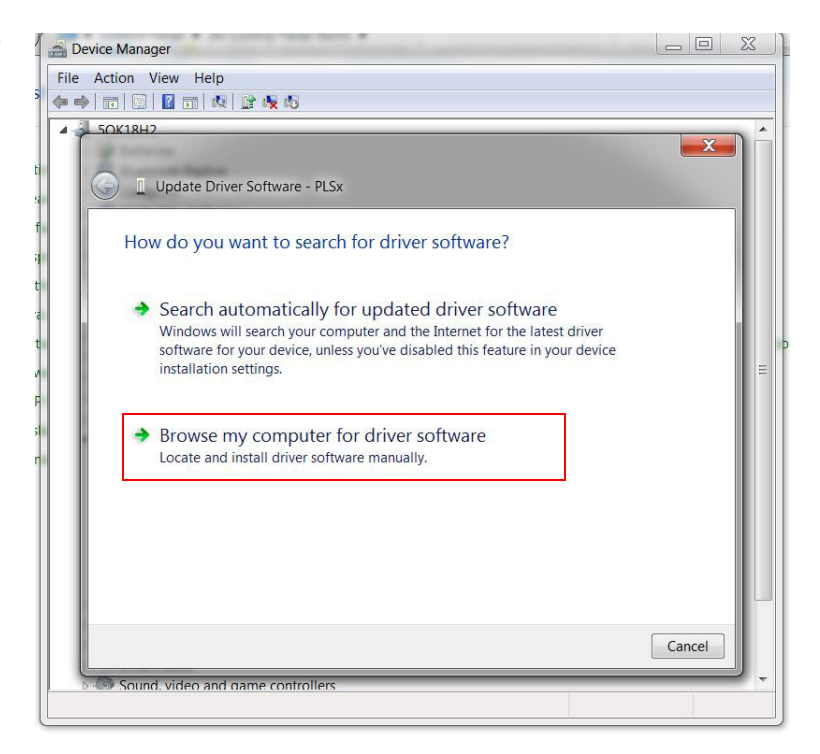

 Enter path to unzipped driver package (1), set check mark at "Include subfolders" (2) and click on "Next" (3)

Figure 5: Select installation method

| 🚔 Device Manager 👘 👘 👘 👘                                                          |  |  |  |  |
|-----------------------------------------------------------------------------------|--|--|--|--|
| File Action View Help                                                             |  |  |  |  |
|                                                                                   |  |  |  |  |
| 4 - 50K18H2                                                                       |  |  |  |  |
|                                                                                   |  |  |  |  |
| G I Update Driver Software - PLSx                                                 |  |  |  |  |
|                                                                                   |  |  |  |  |
| Browse for driver software on your computer                                       |  |  |  |  |
|                                                                                   |  |  |  |  |
| Search for driver software in this location:                                      |  |  |  |  |
| C\plsx Browse                                                                     |  |  |  |  |
| 2 Include subfolders                                                              |  |  |  |  |
|                                                                                   |  |  |  |  |
|                                                                                   |  |  |  |  |
|                                                                                   |  |  |  |  |
| Let me nick from a list of device drivers on my computer.                         |  |  |  |  |
| This list will show installed driver software compatible with the device, and all |  |  |  |  |
| driver software in the same category as the device.                               |  |  |  |  |
|                                                                                   |  |  |  |  |
|                                                                                   |  |  |  |  |
|                                                                                   |  |  |  |  |
| 3 Next Cancel                                                                     |  |  |  |  |
| Sound, video and dame controllers                                                 |  |  |  |  |
|                                                                                   |  |  |  |  |

Figure 6: Enter path to unzipped driver package

9. Set check mark at "Always trust software from "Gemalto M2M GmbH" (1) and click on "Install (2)

10. "Click on "Close"

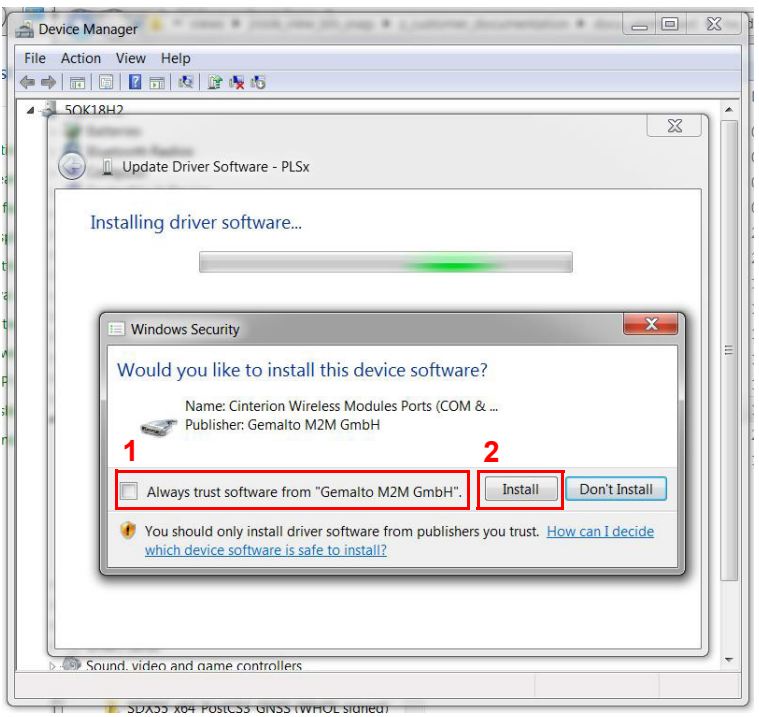

Figure 7: Trust and Install

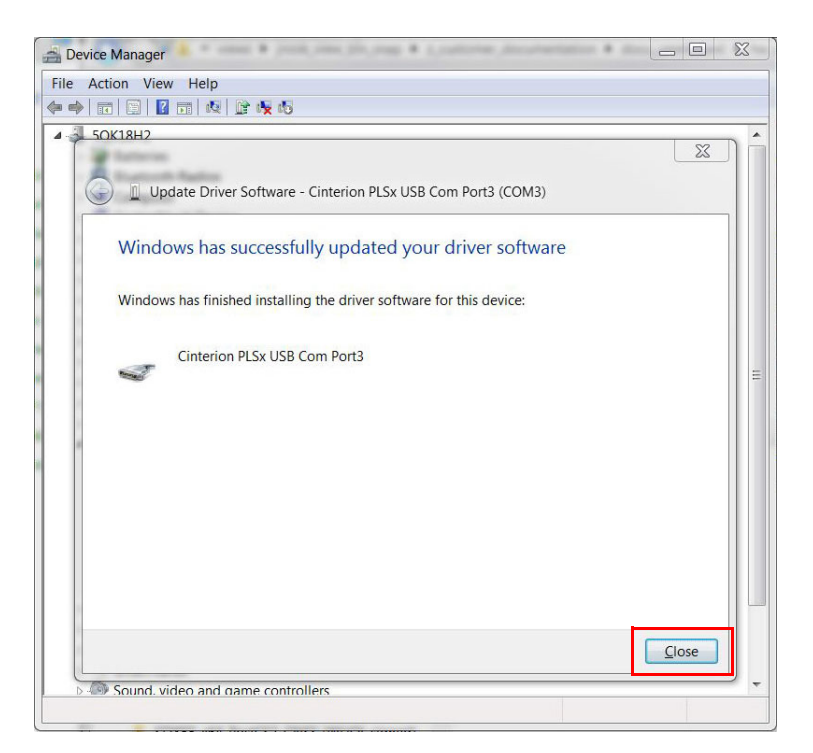

Figure 8: Installed successfully

11. The "Device Manager" shows first Device is installed

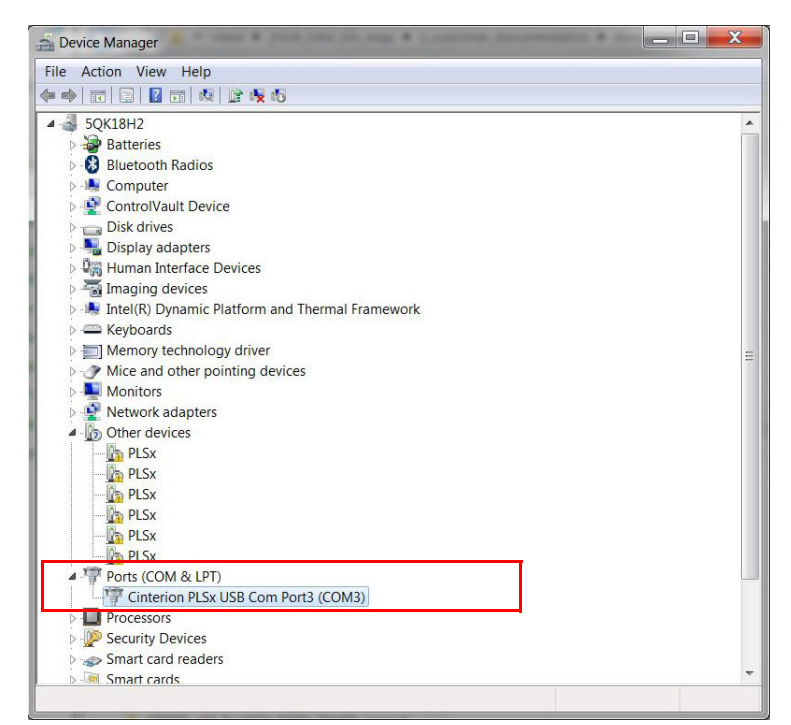

12. After the Steps 6 to 11 are done for each "PLSx" devices the "Device Manger" shows following devices for the DGL61-W

Figure 9: First Device installed

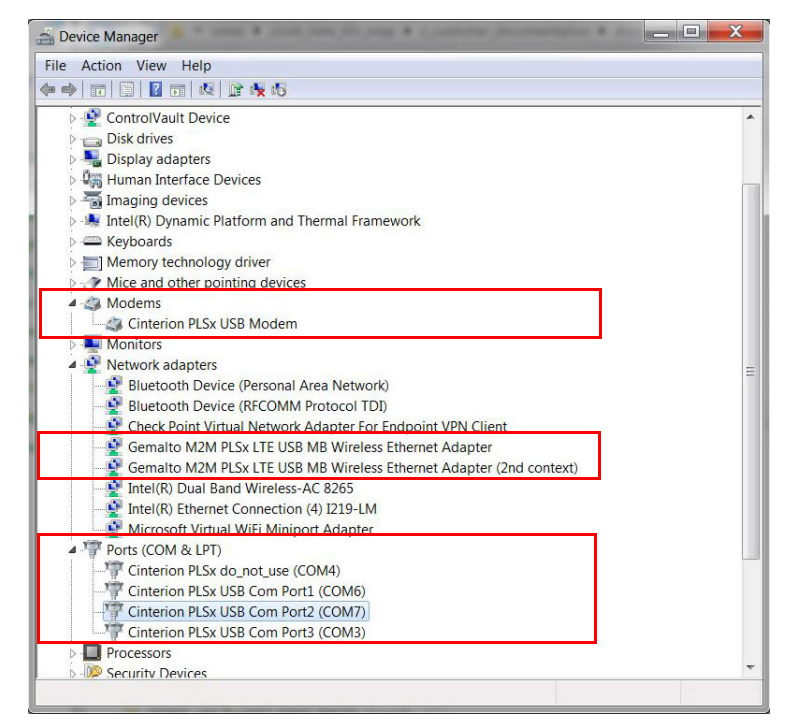

Figure 10: All Devices installed

2.2 Installation on Windows 7

13. If SIM card is SIM PIN protected: Close the "Device Manager" and open a "Command Prompt" and enter "echo at+cpin="your PIN" >comx:"

(x is the number of first installed COM interface of the DGL61-W (Port1)) see Serial Port Monitor [4]

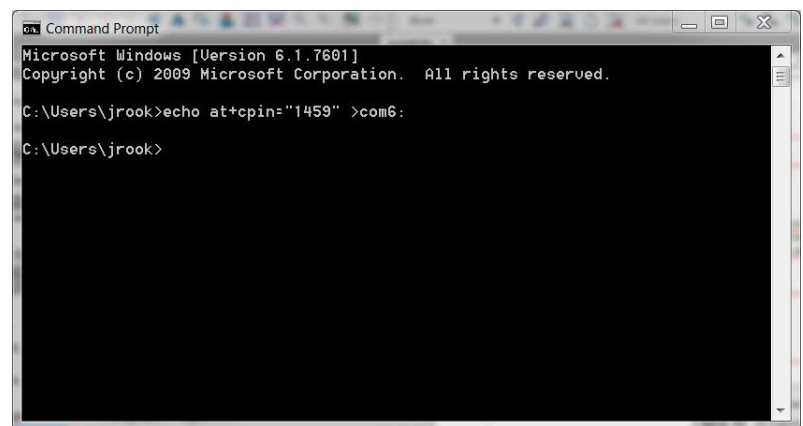

Figure 11: Enable SIM Card by entering PIN

- 14. Now you are connect to Internet by DGL61-W.
- 15. The LEDs on the DGL61-W should be lit.

#### 2.3 Installation on Windows 10

#### 2.3.1 Technical Requirements

- DGL61-W
- · Computer running Windows 10, USB 2.0 Interface
- Corresponding USB driver package download from DGL61-W product page: https://www.thalesgroup.com/en/markets/digital-identity-and-security/iot/iot-connectivity/ products/iot-products/dgl61
- · Local administrator privileges required to install drivers
- SIM/USIM in micro-SIM size from your chosen MNO /cellular network provider

#### 2.3.2 Installation Procedure

Drivers are part of Windows 10 and will be installed automatically.

- 1. Insert micro SIM with the "metal pads" facing upwards. Gently pushing SIM into the SIM card holder until it clicks (see Figure 1). Push inwards again to remove.
- 2. Connect DGL61-W with the PC / Notebook
- 3. Windows 10 installs all Devices for a generic MBIM device
- 4. Open the "Device Manager" from the "Control Panel" to check if all Devices are installed.

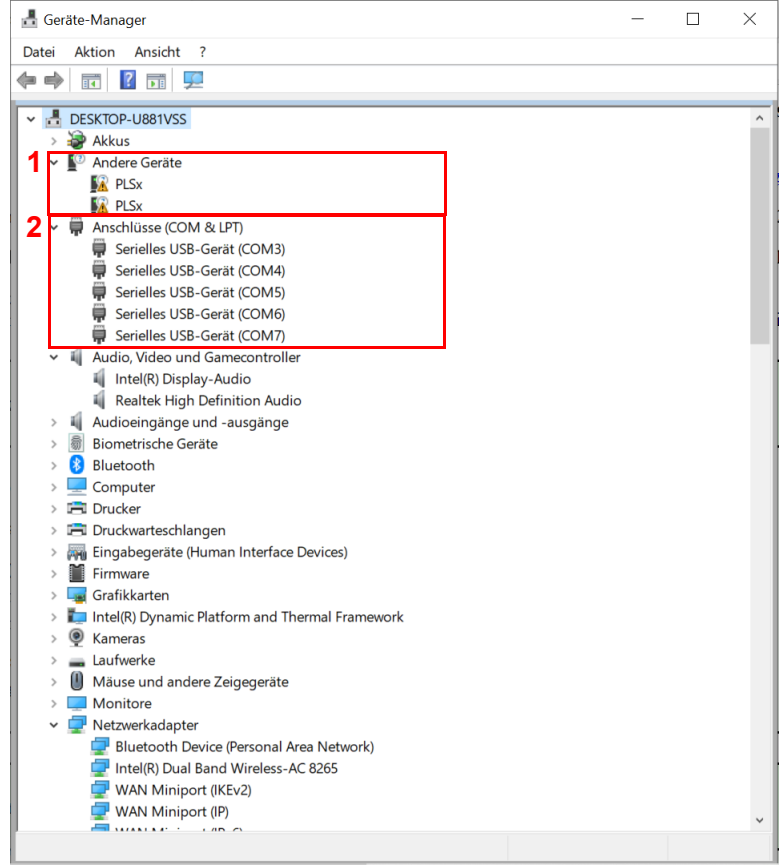

Figure 12: Device Manager after automatic driver installation

5. If all devices are installed, go to step 7.

If there are two devices under "Other devices" (at "1" in Figure 12), which are not installed, then open "Command Prompt" and enter "echo at^^ssrvset= "srvActSet",4 >comx:"

(x is the number of first installed COM interface of the DGL61-W, see Figure 12 at "2") - see Serial Port Monitor [4]

 Restart the module by entering "echo at+cfun= 1,1 <comx:" for re-enumeration of the USB interface

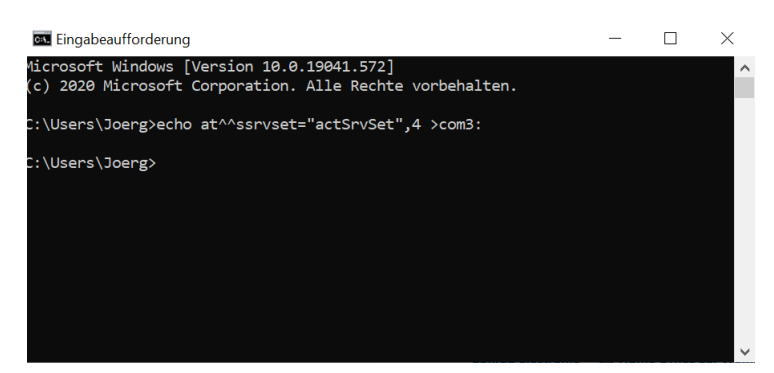

Figure 13: Configure USB Interface of DGL61-W

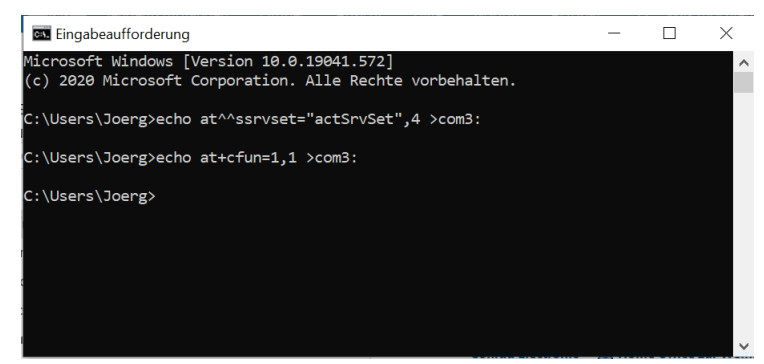

Figure 14: Restart DGL61-W

2.3 Installation on Windows 10

7. The Device Manager shows that all devices are installed:

5x COM interfaces and

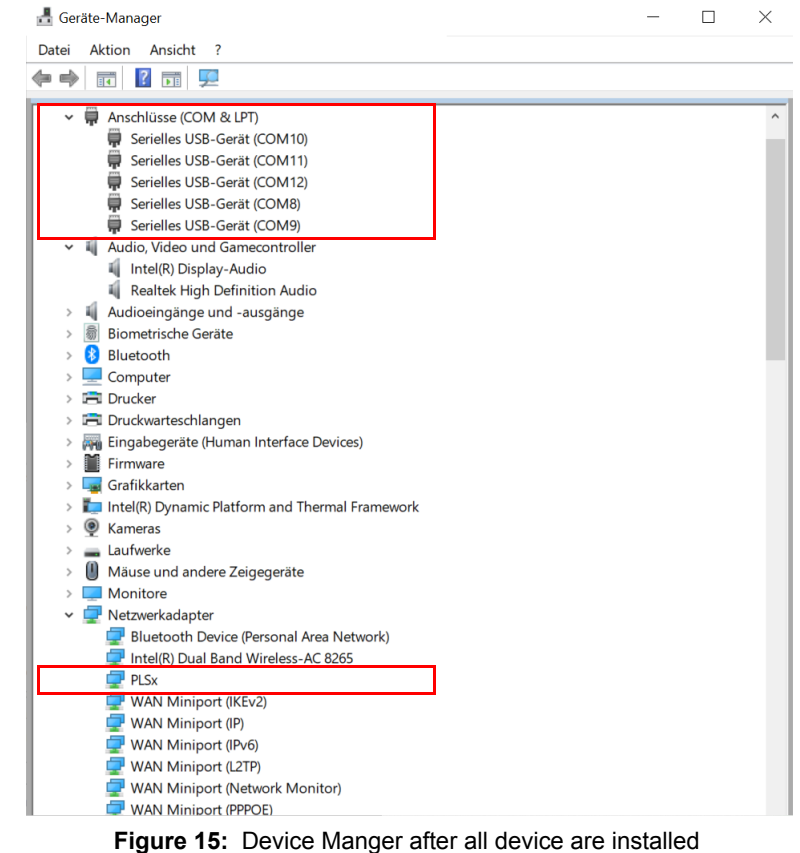

1x Network Adapter

 Follow the message given by Windows 10 to enter the PIN for the SIM will guide you to the following window and click on "unlock SIM" to enter the PIN.

> The Cellular page can be found at "Control Panel" "Network & Internet", if you are not following the message given by Windows 10.

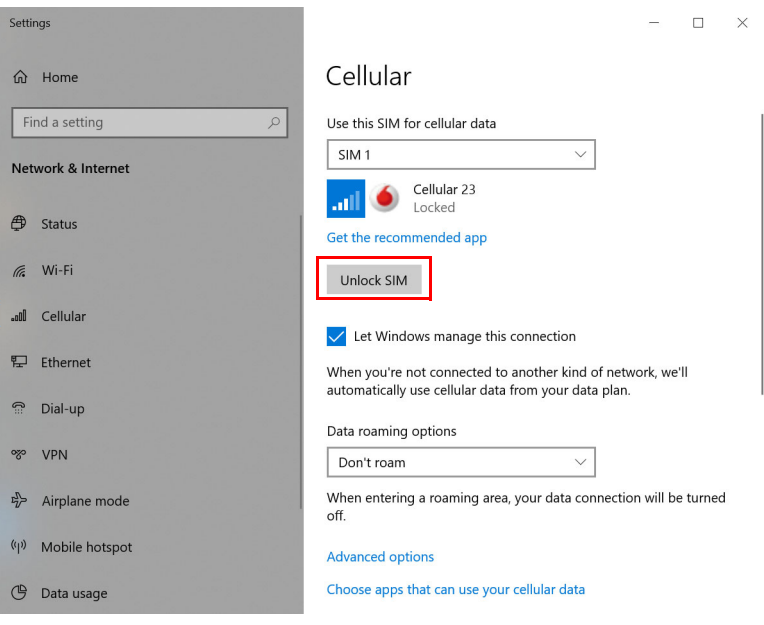

Figure 16: Cellular configuration page

2.3 Installation on Windows 10

"Next" (2)

- 9. Enter the PIN for your SIM Settings Card (1) and click on 命 Home Cellular Find a setting Use this SIM for cellular data SIM 1  $\sim$ Network & Internet Cellular 23 Status Get the recommended app Mi-Fi Enter your PIN to unlock the device and connect to the network Tries left: 3 .... Cellular •••• 문 Ethernet Cancel Next 🔐 Dial-up Let Windows manage this connection % VPN When you're not connected to another kind of network, we'll automatically use cellular data from your data plan. Airplane mode Data roaming options ((p) Mobile hotspot Don't roam  $\vee$ 🕑 Data usage When entering a roaming area, your data connection will be turned
- 10. The status of the connection will change from "Locked" to "Connected"

| Sett           | ings           | - 🗆 X                                                                                                    |
|----------------|----------------|----------------------------------------------------------------------------------------------------|
| 命              | Home           | Cellular                                                                                                    |
| Find a setting |                | Use this SIM for cellular data                                                                                      |
|                |                | SIM 1 Vodafone.de (HSPA)                                                                                            |
| ٢              | Status         | Get the recommended app                                                                                             |
| (iii           | Wi-Fi          | Let Windows manage this connection                                                                                  |
| .cOD           | Cellular       | When you're not connected to another kind of network, we'll<br>automatically use cellular data from your data plan. |
| 臣              | Ethernet       | Data roaming options                                                                                                |
| ß              | Dial-up        | Don't roam                                                                                                    |
| 9%0            | VPN            | When entering a roaming area, your data connection will be turned off.                                              |
| 5              | Airplane mode  | Advanced options                                                                                                    |
| (ih)           | Mobile hotspot | Choose apps that can use your cellular data                                                                         |
| Ċ              | Data usage     | Use cellular instead of Wi-Fi                                                                                       |

Figure 17: Enter the PIN

Figure 18: Cellular connected

11. Now you are connect to Internet by DGL61-W.

THALES DIS AIS Deutschland GmbH Werinherstrasse 81 81541 Munich Germany

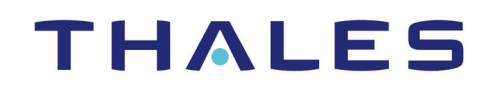